# Packet Tracer: Configuración de redes VLAN

## Topología

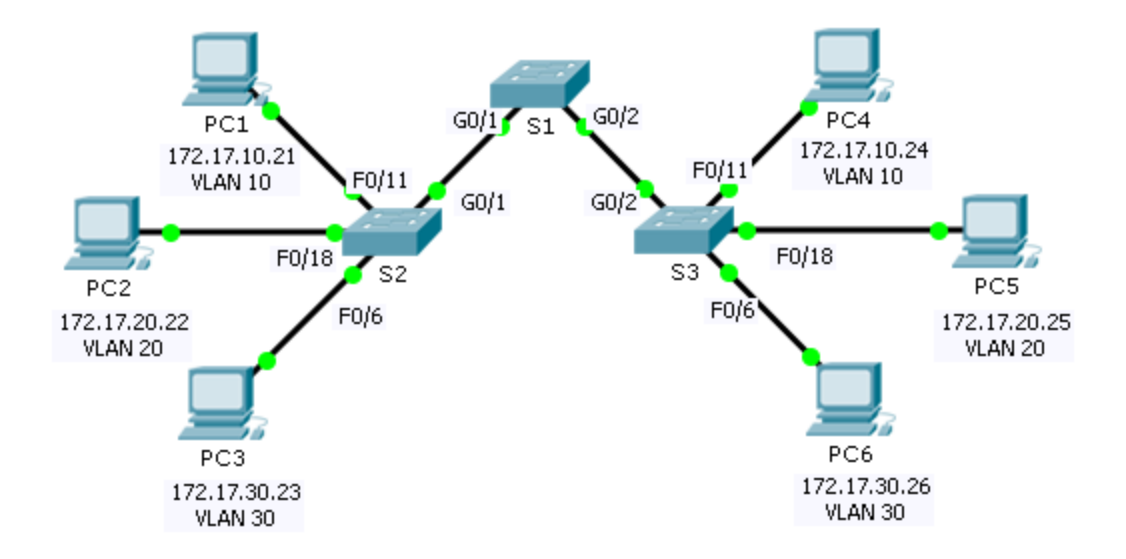

### Tabla de direccionamiento

| El<br>administrador | Interfaces | Dirección IP | Máscara de subred | VLAN |
|---------------------|------------|--------------|-------------------|------|
| PC1                 | NIC        | 172.17.10.21 | 255.255.255.0     | 10   |
| PC2                 | NIC        | 172.17.20.22 | 255.255.255.0     | 20   |
| PC3                 | NIC        | 172.17.30.23 | 255.255.255.0     | 30   |
| PC4                 | NIC        | 172.17.10.24 | 255.255.255.0     | 10   |
| PC5                 | NIC        | 172.17.20.25 | 255.255.255.0     | 20   |
| PC6                 | NIC        | 172.17.30.26 | 255.255.255.0     | 30   |

### Objetivos

Parte 1: Verificar la configuración de VLAN predeterminada

Parte 2: Configurar las VLAN

Parte 3: Asignar las VLAN a los puertos

#### Aspectos básicos

Las VLAN son útiles para la administración de grupos lógicos y permiten mover, cambiar o agregar fácilmente a los miembros de un grupo. Esta actividad se centra en la creación y la denominación de redes VLAN, así como en la asignación de puertos de acceso a VLAN específicas.

# Parte 1. Verificar la configuración de VLAN predeterminada

#### Paso 1. Mostrar las VLAN actuales.

En el S1, emita el comando que muestra todas las VLAN configuradas. Todas las interfaces están asignadas a la VLAN 1 de forma predeterminada.

#### Paso 2. Verificar la conectividad entre dos computadoras en la misma red

Observe que cada computadora puede hacer ping a otra que comparta la misma red.

- PC1 puede hacer ping a PC4
- PC2 puede hacer ping a PC5
- PC3 puede hacer ping a PC6

Los pings a las PC de otras redes fallan.

¿Qué beneficios proporciona configurar las VLAN a la configuración actual?

# Parte 2. Configurar las VLAN

#### Paso 1. Crear y nombrar las VLAN en el S1

Cree las siguientes VLAN. Los nombres distinguen mayúsculas de minúsculas.

- VLAN 10: Cuerpo docente/Personal
- VLAN 20: Estudiantes
- VLAN 30: Invitado (predeterminada)
- VLAN 99: Administración y Nativa

#### Paso 2. Verificar la configuración de la VLAN

¿Con qué comando se muestran solamente el nombre y el estado de la VLAN y los puertos asociados en un switch?

#### Paso 3. Crear las VLAN en el S2 y el S3

Con los mismos comandos del paso 1, cree y nombre las mismas VLAN en el S2 y el S3.

#### Paso 4. Verificar la configuración de la VLAN

### Parte 3. Asignar VLAN a los puertos

#### Paso 1. Asignar las VLAN a los puertos activos en el S2

Asigne las VLAN a los siguientes puertos:

- VLAN 10: Fast Ethernet 0/11
- VLAN 20: Fast Ethernet 0/18
- VLAN 30: Fast Ethernet 0/6

#### Paso 2. Asignar VLAN a los puertos activos en S3

El S3 utiliza las mismas asignaciones de puertos de acceso de VLAN que el S2.

#### Paso 3. Verificar la pérdida de conectividad

Anteriormente, las PC que compartían la misma red podían hacer ping entre sí con éxito. Intente hacer ping entre PC1 y PC4. Si bien los puertos de acceso están asignados a las VLAN adecuadas, ¿los pings se realizaron correctamente? ¿Por qué?

¿Qué podría hacerse para resolver este problema?

#### Tabla de puntuación sugerida

| Sección de la actividad                                       | Ubicación de la<br>consulta | Puntos<br>posibles | Puntos<br>obtenidos |
|---------------------------------------------------------------|-----------------------------|--------------------|---------------------|
| Parte 1: Verificar la configuración de VLAN<br>predeterminada | Paso 2                      | 4                  |                     |
| Parte 2: Configurar las VLAN                                  | Paso 2                      | 2                  |                     |
| Parte 3: Asignar las VLAN a los puertos                       | Paso 3                      | 4                  |                     |
| Puntuació                                                     | 90                          |                    |                     |
|                                                               | 100                         |                    |                     |